| odoo       | 1 – Initialiser l'application                                               | Erbioline |
|------------|-----------------------------------------------------------------------------|-----------|
| Séquence 1 | Initialiser l'entreprise, la banque, l'exercice<br>comptable, les documents | 20'       |

Le numéro entre parenthèses en fin de chaque ligne de consigne (1-04 ; 2-01...) renvoie au numéro de la fiche et de la vidéo à consulter pour réaliser le travail demandé.

## Travail à faire

• Initialisez les références de l'entreprise (1-04).

| Paramètres de la société | Raison sociale : <b>Nom étudiant-erbioline</b> (Exemple : Dupont-erbioline)<br>Adresse : <b>11 rue Palais Grillet – 69002 LYON</b><br>Pays : <b>France</b> |  |
|--------------------------|----------------------------------------------------------------------------------------------------|--|
| Coordonnées              | Tél.: 04 78 22 35 45 – Mobile : 06 23 58 98 74   Mél: contact@erbioline.com Site web : http://www.erbioline.com                                            |  |
| Immatriculation          | TVA : <b>FR23334175221</b><br>SIRET : <b>87658007700017</b><br>APE : <b>2042Z</b>                                                                          |  |

• Initialisez la présentation des documents administratifs (1-04).

| Agencement : Light                                             |  |  |
|----------------------------------------------------------------|--|--|
| Fonte : Roboto                                                 |  |  |
| Logo : Crbioline (à importer à partir du dossier source image) |  |  |
| Arrière-plan : <b>Géométric</b>                                |  |  |
| Format papier : A4                                             |  |  |

• Initialisez le compte banque. (1-05).

• Initialisez l'exercice comptable (1-06).

**Exercice comptable** 

Indiquez la date du dernier jour de l'exercice comptable : 31 décembre